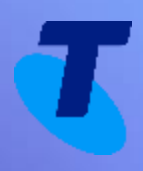

# **TIPT Frequently Asked Questions**

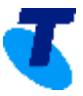

# This document contains answers to the most frequently asked questions for TIPT solutions

| How do I perform a password reset?                                                                                                    | 3   |
|----------------------------------------------------------------------------------------------------|-----|
| How do I configure my phone to enable a "warm" call transfer?                                                                                  | 8   |
| Why can't I receive any incoming calls or why do all calls go to voicemail?                                                                    | 9   |
| How can I create a user profile?                                                                                                    | .13 |
| What should I do if my IAD has stopped working and I am unable to send/receive faxes?                                                          | .27 |
| As a Supervisor, how can I see the status of my agents or how do I monitor the call and Automatic Call Distribution (ACD) states of my agents? | .27 |
| How do I make my voicemail work on Liberate?                                                                                                   | .28 |
| How do I enable a call forwarding option/softkey on my handset?                                                                                | .31 |

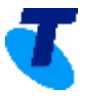

#### How do I perform a password reset?

Please engage your TIPT Administrator in the first instance, alternatively if you are the TIPT Administrator, please find the below listing how passwords can be reset for the below applications. Please select the relevant links to find out more.

- Business Connect
- Voicemail
- Call Centre Application or MiReception password
- TIPT Administrator's password for TIPT portals

#### How to reset password for Business Connect

Login to the TIPT Administration Portal (Commpilot), and

1. Go to **Profile** → **Users** 

| Options:            | Profile                                                                                      |
|---------------------|----------------------------------------------------------------------------------------------|
| ▶ <u>Profile</u>    | Basic                                                                                        |
| Resources           | <mark>Users</mark><br>Add. modify. or remove users.                                          |
| Services            | <u>Profile</u><br>View or modify your group profile information.                             |
| Acct/Auth Codes     | <u>Change Password</u><br>Change your password.                                              |
| <u>Call Center</u>  | Administrators<br>Add, modify, or remove group administrators and department administrators. |
| <u>Calling Plan</u> | <u>Announcement Repository</u><br>Manage the announcements for a group                       |
| <u>Utilities</u>    | Departments<br>Add, modify, or remove departments in your group.                             |
|                     | <u>Schedules</u><br>Add, modify, or remove schedules.                                        |

**2. Search** for the User Account (i.e. options are User ID, Phone number, Profile, Last name, First name, Extension or Department).

| Users                                                                |   |        |
|----------------------------------------------------------------------|---|--------|
| Add a new user or manage existing users in your department or group. |   |        |
| OK Add Cancel                                                        |   |        |
| Enter search criteria below                                          |   |        |
| User ID                                                              | + | Search |

- 3. Edit the User Account.
- 4. Select Passwords.

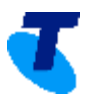

| Options:   Profile    | Profile<br>Basic                                                                                                |
|-----------------------|----------------------------------------------------------------------------------------------------|
| Outgoing Calls        | Profile<br>Display and configure profile information such as your name, department and address.                 |
| Messaging             | Addresses<br>Addresses allows you to view and maintain your phone numbers and other identities that are used to |
| Communication Barring | make and receive calls. Announcement Repository                                                                 |
| Utilities             | Manage the announcements for a user Passwords                                                                   |
|                       | Set web access and portal passwords. Schedules                                                                  |
|                       | Add, modify, or remove schedules.                                                                               |

# 5. Select Set web access password, type the new password then press the Apply button.

| Options:              | Passwords                                                                       |
|-----------------------|---------------------------------------------------------------------------------|
| Profile               | Passwords allows you configure your passwords for the web portal and/or portal. |
| Outgoing Calls        | OK Apply Cancel                                                                 |
| Messaging             | Revoke Previously Issued Long Lived Tokens                                      |
| Communication Barring | This user's password expired  Set web access password  Set portal password      |
| Utilities             | Reset Password * Type new password:                                             |
|                       | * Re-type new password:                                                         |
|                       | OK Apply Cancel                                                                 |

### How to reset password for Voicemail

Login to the TIPT Administration Portal (Commpilot) and

1. Go to Profile → Users

| Options:            | Profile                                                                                      |
|---------------------|----------------------------------------------------------------------------------------------|
| ► <u>Profile</u>    | Basic                                                                                        |
| <u>Resources</u>    | Users<br>Add, modify, or remove users.                                                       |
| <u>Services</u>     | Profile<br>View or modify your group profile information.                                    |
| Acct/Auth Codes     | <u>Change Password</u><br>Change your password.                                              |
| <u>Call Center</u>  | Administrators<br>Add, modify, or remove group administrators and department administrators. |
| <u>Calling Plan</u> | <u>Announcement Repository</u><br>Manage the announcements for a group                       |
| <u>Utilities</u>    | <u>Departments</u><br>Add, modify, or remove departments in your group.                      |
|                     | <u>Schedules</u><br>Add, modify, or remove schedules.                                        |

**2. Search** for the User Account (i.e. options are User ID, Phone number, Profile, Last name, First name, Extension or Department).

| Users                                                                |          |  |
|----------------------------------------------------------------------|----------|--|
| Add a new user or manage existing users in your department or group. |          |  |
| OK Add Cancel                                                        |          |  |
| Enter search criteria below                                          |          |  |
| User ID                                                              | + Search |  |

- 3. Edit the User Account
- 4. Select Passwords

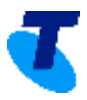

| Options:              | Profile                                                                                                    |  |
|-----------------------|----------------------------------------------------------------------------------------------------|--|
|                       | Basic                                                                                                    |  |
| Outgoing Calls        | Profile<br>Display and configure profile information such as your name, department and address,                 |  |
| Messaging             | Addresses<br>Addresses allows you to view and maintain your phone numbers and other identities that are used to |  |
| Communication Barring | make and receive calls. Announcement Repository                                                                 |  |
| Utilities             | Manage the announcements for a user           Passwords                                                         |  |
|                       | Set web access and portal passwords.                                                                            |  |
|                       | Schedules<br>Add, modify, or remove schedules.                                                                  |  |

### 5. Select Set portal password, type the new password then press the Apply button.

| Options:              | Passwords                                                                       |
|-----------------------|---------------------------------------------------------------------------------|
| Profile               | Passwords allows you configure your passwords for the web portal and/or portal. |
| Outgoing Calls        | OK Apply Cancel                                                                 |
| Messaging             | Revoke Previously Issued Long Lived Tokens                                      |
| Communication Barring | This user's password expired                                                    |
| Utilities             | Reset Password * Type new password:                                             |
|                       | * Re-type new password:                                                         |
|                       |                                                                                 |
|                       | OK Apply Cancel                                                                 |

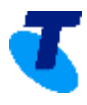

#### How to reset my Call Centre Application or MiReception password

Login to TIPT Administration Portal (Commpilot), and

1. Go to **Profile → Users** 

| Options:            | Profile                                                                                      |  |
|---------------------|----------------------------------------------------------------------------------------------|--|
| ▶ <u>Profile</u>    | Basic                                                                                        |  |
| Resources           | Users<br>Add, modify, or remove users,                                                       |  |
| Services            | Profile<br>View or modify your group profile information.                                    |  |
| Acct/Auth Codes     | <u>Change Password</u><br>Change your password.                                              |  |
| <u>Call Center</u>  | Administrators<br>Add, modify, or remove group administrators and department administrators. |  |
| <u>Calling Plan</u> | Announcement Repository<br>Manage the announcements for a group                              |  |
| <u>Utilities</u>    | Departments         Add, modify, or remove departments in your group.                        |  |
|                     | <u>Schedules</u><br>Add, modify, or remove schedules.                                        |  |

2. Search for the User Account (i.e. options are User ID, Phone number, Profile, Last name, First name, Extension or Department).

| Users                                             |                      |   |        |
|---------------------------------------------------|----------------------|---|--------|
| Add a new user or manage existing users in your d | lepartment or group. |   |        |
| OK Add Cancel                                     |                      |   |        |
| Enter search criteria below                       |                      |   |        |
| User ID 🔻                                         | Starts With 🔻        | + | Search |

- **3.** Edit the User Account.
- 4. Select Password.

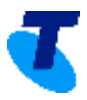

| Options:              | Profile<br>Basic                                                                                                |
|-----------------------|----------------------------------------------------------------------------------------------------|
| Outgoing Calls        | Profile<br>Display and configure profile information such as your name, department and address.                 |
| Messaging             | Addresses<br>Addresses allows you to view and maintain your phone numbers and other identities that are used to |
| Communication Barring | make and receive calls. Announcement Repository                                                                 |
| Utilities             | Manage the announcements for a user           Passwords           Set web access and portal passwords.          |
|                       | Schedules<br>Add, modify, or remove schedules.                                                                  |

5. Select Set web access password, type the new password then press the Apply button.

| Options:              | Passwords                                                                       |
|-----------------------|---------------------------------------------------------------------------------|
| Profile               | Passwords allows you configure your passwords for the web portal and/or portal. |
| Outgoing Calls        | OK Apply Cancel                                                                 |
| Messaging             | Revoke Previously Issued Long Lived Tokens                                      |
| Communication Barring | This user's password expired Set web access password Set portal password        |
| Utilities             | Reset Password * Type new password:                                             |
|                       | * Re-type new password:                                                         |
|                       | OK Apply Cancel                                                                 |
|                       |                                                                                 |

If you are the TIPT Administrator and need to reset your password for logging into the relevant TIPT portals, please contact the TIPT Helpdesk at 1800 287 289.

#### How do I configure my phone to enable a "warm" call transfer?

The steps below can be followed on the individual handset to fix the issue:

\*Note: The steps below are only available on VVX 411, 410, 600 handsets. They are not available on any IP Soundpoint handsets.

- 1. Press Home Button
- 2. Select Settings
- 3. Select Basic

4. Select Preferences

#### 5. Select Default Transfer Type

6. Check which option is ticked – Blind or Consultative

Consultative is for warm transfers

Blind is for cold transfers

- 7. Select Consultative
- 8. Exit and make a test call to confirm

### Why can't I receive any incoming calls or why do all calls go to voicemail?

To initiate troubleshooting, please log into TIPT Administration Portal (Commpilot), search for the User's account, edit it and go to **Incoming Calls**.

1. Check if **Do not Disturb** setting is turned **ON**. If yes, please turn it **OFF** and press the **Apply** button.

| Options:              | Incoming Calls                                                                                                    |
|-----------------------|----------------------------------------------------------------------------------------------------|
| Profile               | Basic                                                                                                    |
| ▶ Incoming Calls      | Anonymous Rejection - On<br>Prevent a caller from reaching you when the caller has explicitly restricted his/her number.                                                                            |
| Outgoing Calls        | Calling Name Delivery - Off<br>Provides Calling Name information for external and internal callers.                                                                                                 |
| <u>Call Control</u>   | <u>Calling Name Retrieval - Off</u><br>Provide a caller's name by retrieving the calling name from the network.                                                                                     |
| Calling Plans         | Calling Number Delivery - Off<br>Provides Calling Number information for external and internal callers.                                                                                             |
| Client Applications   | Call Forwarding Always - Off<br>Automatically forward all your incoming calls to a different phone number.                                                                                          |
| <u>Messaging</u>      | <u>Call Forwarding Busy - Off</u><br>Automatically forward your calls to a different phone number when your phone is busy.                                                                          |
| Communication Barring | Call Forwarding No Answer - Off<br>Automatically forward your calls to a different phone number when you do not answer your phone after                                                             |
| <u>Utilities</u>      | a certain number of rings.                                                                                                    |
|                       | Automatically forward your calls to a different phone number when your phone is unreachable.                                                                                                    |
|                       | <u>Call Notify - Off</u><br>Send an e-mail with the caller's name and number to a specified e-mail address when pre-defined<br>criteria, such as phone number, time of day or day of week, are met. |
|                       | <u>Connected Line Identification Restriction - Off</u><br>Allows a user to restrict their connected identity when receiving a call.                                                                 |
|                       | Do Not Disturb - On<br>Automatically forward your calls to your voice messaging service, if configured, otherwise the caller<br>hears a busy tone.                                                  |

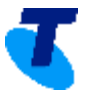

| Options:             | Do Not Disturb                                                                                                    |
|----------------------|----------------------------------------------------------------------------------------------------|
| <u>Profile</u>       | Allows you to send your calls directly to your voice messaging box wit voice messaging by using the Ring Reminder. This is important when |
| Incoming Calls       | OK Apply Cancel                                                                                                    |
| Outgoing Calls       | Do Not Disturb: 🖲 On 🕓 Off                                                                                                    |
| <u>Call Control</u>  | Play Ring Reminder when a call is blocked                                                                                                 |
| <u>Calling Plans</u> | OK Apply Cancel                                                                                                    |

 Check if Commpilot Express is turned ON and Profile is set to any of these → Out-of-office, Busy or Unavailable – If yes, either set it to Available: In Office OR None and press the Apply button.

| Options:              | Incoming Calls                                                                                                    |                                                                                                    |
|-----------------------|----------------------------------------------------------------------------------------------------|----------------------------------------------------------------------------------------------------|
| Profile               | Basic                                                                                                    | Advanced                                                                                                    |
| Incoming Calls        | Anonymous Rejection - On<br>Prevent a caller from reaching you when the caller has explicitly restricted his/her number.                                                                 | Atternate Numbers<br>Allow up to ten additional phone numbers and extensions, with each number having a distinctive ringing pattern.                                                   |
| Outgoing Calls        | Calling Name Delivery - Off<br>Provides Calling Name information for external and internal callers.                                                                                      | Call Forwarding Selective - Off<br>Automatically forward your incoming calls to a different phone number when pre-defined criteria, such as the phone                                  |
| Call Control          | Calling Name Retrieval - Off<br>Provide a caller's name by retrieving the calling name from the network.                                                                                 | number, time of days of day of week, are met. <u>CommPlexpress - On</u> <u>Honoran incoming calls based on four area configured applies</u>                                            |
| Calling Plans         | Calling Number Delivery - Off<br>Provides Calling Number information for external and internal callers.                                                                                  | Manage incoming cause date on our pre-configured promes. <u>Customization models instructions to be played to your callers</u> Different ringbacks may be played based on pre-defined. |
| Client Applications   | Call Forwarding Always - Off<br>Automatically forward all your incoming calls to a different phone number.                                                                               | criteria, such as phone number, time of day of day of week.                                                                                                    |
| Messaging             | Call Forwarding Busy - Off<br>Automatically forward your calls to a different phone number when your phone is busy.                                                                      | Personal Assistant - Unt<br>Provides a do not disturb capability for the user with additional information of why the user is not available and when<br>they will return.               |
| Communication Barring | Call Forwarding No Answer - Off<br>Automatically forward your calls to a different phone number when you do not answer your phone after a certain                                        | Pre-alerting Announcement - Off<br>Allows a user to configure an audio or video announcement to be played to selected callers before ringing.                                          |
| Utilities             | number of rings.<br><u>Call Forwarding Not Reachable - Off</u><br>Automatically forward your calls to a different phone number when your phone is unreachable.                           | Priority Alert - Off<br>Ring your phone with a distinctive ring when pre-defined criteria, such as phone number, time of day or day of week,<br>are met.                               |
|                       | Call Notify-Off<br>Send an e-mail with the caller's name and number to a specified e-mail address when pre-defined criteria, such as<br>ohnone number time of day or day of weak-are mat | Selective Acceptance - Off<br>Accept calls when pre-defined criteria, such as phone number, time of day or day of week, are met.                                                       |
|                       | Connected Line Identification Restriction - Off<br>Allows a user to restrict their connected identity when receiving a call.                                                             | <u>Selective Rejection - Off</u><br>Reject calls when pre-defined criteria, such as phone number, time of day or day of week, are met.                                                 |
|                       | Do Not Disturb - Off<br>Automatically forward your calls to your yolds massaging socials if configured, otherwise the caller have a busy                                                 | <u>Sequential Ring - Off</u><br>Ring multiple phones sequentially when calls are received.                                                                                             |
|                       | Automatically forward your value to your voice messaging service, it computed, unerwise the catter hears a busy<br>tone.<br>External Calling Line ID Delivery - On                       | Simultaneous Ring Personal - Off<br>Ring multiple phones simultaneously when calls are received.                                                                                       |
|                       | Provides Calling Line ID information of an external caller.                                                                                                    |                                                                                                    |
|                       | Internal Calling Line ID Delivery - On<br>Provide Calling Line ID information of group or enterprise member when called.                                                                 |                                                                                                    |

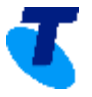

| Options:                   | CommPilot Express                                                                                                    |
|----------------------------|----------------------------------------------------------------------------------------------------|
| Profile                    | CommPilot Express allows you to pre-configure four profiles to control your inbound calls. These profiles can quickly t<br>Express, it takes precedence over some of your other service settings associated with processing incoming calls. |
| Incoming Calls             | Available - In the office profile is used when you are working from your desk where your phone is located.                                                                                                    |
| Outgoing Calls             | Available - Out of office profile is used when you are working away from your desk for an extended period of time.<br>Busy profile is used when you are temporarily unavailable to take calls, when you are in a meeting for instance.      |
| Call Control               | Unavailable profile is used outside of business hours, or when you are on vacation or holiday.                                                                                                    |
| Calling Plans              | None turns this service off so that none of your other services are affected.       OK     Apply       Cancel                                                                                                    |
| <u>Client Applications</u> |                                                                                                    |
| Messaging                  | Current Profile: Available: Out Of Office  Available - In the Office                                                                                                    |
| Communication Barring      | Also ring this phone number / SIP-URI                                                                                                    |
| <u>Utilities</u>           | If Busy:<br>Have Voice Messaging take the call                                                                                                    |

3. Check under Messaging → Voice Management if this is turned ON and is set to Send all calls to Voice Mail.

If yes, either OFF OR unselect Send all calls to Voice Mail and press the Apply button.

| Options:              | Messaging                                                                                                    |
|-----------------------|----------------------------------------------------------------------------------------------------|
| <u>Profile</u>        | Basic                                                                                                    |
| Incoming Calls        | Aliases<br>Directly access your voice messages from other pre-defined numbers.                                            |
| Outgoing Calls        | <u>Collaborate - Sharing</u><br>Allows the sharing functions of the Business Communicator.                                |
| <u>Call Control</u>   | Distribution Lists<br>Create multiple distribution lists to use with voice messaging.                                     |
| <u>Calling Plans</u>  | <u>Greetings</u><br>Load or modify your voice messaging greetings.                                                        |
| Client Applications   | Integrated IM&P - On<br>Allows the activation of Integrated IM&P service hosted on a Messaging server. This enables flow- |
| Messaging             | through provisioning into the Messaging server.                                                                           |
| Communication Barring | Record messages for calls that are not answered within a specified number of rings or for busy calls.<br>Voice Portal     |
| <u>Utilities</u>      | Change voice portal options for the user.                                                                                 |
|                       |                                                                                                    |

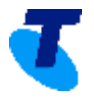

| Options:              | Voice Management                                                                                                    |                                                       |
|-----------------------|----------------------------------------------------------------------------------------------------|-------------------------------------------------------|
| Profile               | Voice Management allows you to specify how to handle your messages. Use Unified messaging if you want to use<br>and not use the phone for messaging. Note that the message settings here also apply to other types of messaging | e your phone to retrieve<br>Ig such as fax if enabled |
| Incoming Calls        | OK Apply Cancel                                                                                                    |                                                       |
| Outgoing Calls        | Voice Messaging:      On      Off                                                                                                    |                                                       |
| <u>Call Control</u>   | <ul> <li>Send All Calls to Voice Mail</li> <li>Send Busy Calls to Voice Mail</li> </ul>                                                                                                    |                                                       |
| <u>Calling Plans</u>  | Send Unanswered Calls to Voice Mail                                                                                                    |                                                       |
| Client Applications   | When a message arrives:                                                                                                    | es current screen data)                               |
| Messaging             | <ul> <li>Use Phone Message Waiting Indicator</li> <li>Forward it to this e-mail address:</li> </ul>                                                                                                    |                                                       |
| Communication Barring | christopher.fisher@team.telstra.com                                                                                                    |                                                       |
| <u>Utilities</u>      | Additionally:                                                                                                    |                                                       |
|                       | E-mail a carbon copy of the message to                                                                                                    |                                                       |
|                       | Transfer on '0' to Phone Number                                                                                                    |                                                       |
|                       |                                                                                                    |                                                       |
|                       | OK Apply Cancel                                                                                                    |                                                       |

4. Check that a Service Pack has been assigned by going to Profile → Assign Services. If none, please engage your TIPT Administrator to assign a Service Pack via the UC Self-Service (UCSS portal), or contact *tiptprovisioning@team.telstra.com* to assign a Service Pack.

| Options:              | Profile                                                                                                    |                                                                                                    |  |
|-----------------------|----------------------------------------------------------------------------------------------------|----------------------------------------------------------------------------------------------------|--|
| <u>Profile</u>        | Basic                                                                                                    | Advanced                                                                                                    |  |
| Incoming Calls        | Profile<br>Display and configure profile information such as your name, department and address.                   | Assign Services<br>Assign or unassign services and service packs.                                            |  |
| Outgoing Calls        | Addresses<br>Addresses allows you to view and maintain your phone numbers and other identities that are used to   | Assign Call Centers<br>Assign or unassign user to a call center as agent.                                    |  |
| Call Control          | make and receive calls. <u>Announcement Repository</u>                                                            | Call Application Policies<br>Select Call Control Applications enabled for a user.                            |  |
| Calling Plans         | Manage the announcements for a user Passwords                                                                     | Call Policies<br>Configure user Call Policies                                                                |  |
| Client Applications   | Set web access and portal passwords.<br><u>Schedules</u>                                                          | Call Processing Policies<br>Configure user-level Call Processing Policies                                    |  |
| Messaging             | Add, modify, or remove schedules.                                                                                 | Communication Barring Authorization Codes<br>Configure Communication Barring Authorization codes for a user. |  |
| Communication Barring |                                                                                                    | Device Policies<br>Configure user Device Policies.                                                           |  |
| Utilities             |                                                                                                    | Privacy<br>Set your visibility within the Enterprise or Group                                                |  |
|                       |                                                                                                    | <u>Supervisor</u><br>Allows the user to manage which agents to supervise per call center.                    |  |
| Options:              | Assign Services                                                                                                   |                                                                                                    |  |
| Profile               | Assign Services allows you to assign or unassign services and service packs for a user. If a service or service p | ack is unassigned the service data that has been filled out will be lost.                                    |  |
| Incoming Calls        | OK Apply Cancel                                                                                                   |                                                                                                    |  |
| Outgoing Calls        | Available Service Packs                                                                                           | User Service Packs                                                                                           |  |
| <u>Call Control</u>   | BTBC V1<br>OCS Integration Feature Pack<br>Platform Update 1<br>Platform Update CA<br>Remove 5                    |                                                                                                    |  |
| Calling Plans         | Platform Update CB<br>Platform Update CCB<br>Platform Update CCP                                                  |                                                                                                    |  |
| Client Applications   | Platform Update CCS<br>Platform Update CCS<br>Platform Update CM<br>SIP Connect Revisioned Line Pliet V/20        |                                                                                                    |  |
| Messaging             | SIP Connect Mobility V20                                                                                          | 1<br>                                                                                                    |  |

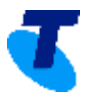

#### How can I create a user profile?

<u>a)</u> How to Create a User with Service Packs and handset.

Login to **Telstra UC Self-Service Portal**, type your **Enterprise** to search and then press the **Go** button.

### Please select an Enterprise below.

You can search for an Enterprise by name or by NR number.

| Go 🔶 |  |
|------|--|

1. Select Add TIPT Users to Site

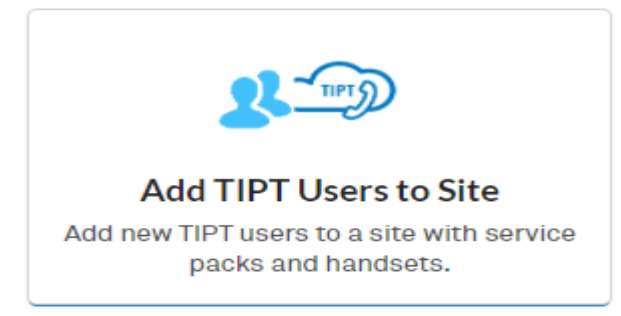

2. Search for the Site to where the user will be added.

| Search for your si | te either by site name o | r site ID below. |  |
|--------------------|--------------------------|------------------|--|
|                    |                          |                  |  |

3. Fill in the Customer Contact Details and press the Next button.

| First Name              | Last Name | Phone Number | @ Email Address |  |
|-------------------------|-----------|--------------|-----------------|--|
| Additional Email Addres | 8         |              |                 |  |
| Additional chial Addres | · · · ·   |              |                 |  |
|                         |           |              |                 |  |
| standard billing requ   | uired     |              |                 |  |

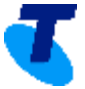

4. Fill in the \*User Details form and press Show Range to select one from available \*phone numbers, select \*User Pack and \*Handset as well as Supplementary pack (if applicable).

| Add Nev    | w TIPT U         | sers                                                                                                    |                         |                          |                                   |                                  |   |
|------------|------------------|----------------------------------------------------------------------------------------------------|-------------------------|--------------------------|-----------------------------------|----------------------------------|---|
| New user   | New user details |                                                                                                    |                         |                          |                                   |                                  |   |
| First name | Last name        | Available Phone Numbers<br>(Please click on the 'Show range' button to<br>pick a number range and then use the drop<br>down to pick a number) | User Pack               | First supplementary pack | Second supplementary pack         | Handset<br>(Install \$0)         |   |
| 🚊 Firs     | 💄 Last           | Show Range                                                                                                    | Select a user •<br>pack | First supplementary •    | Second •<br>supplementary<br>pack | Please select a 🔹<br>device type | к |
| Add        | i User           |                                                                                                    |                         |                          | • Maximum of 30 use               | ers per single request.          |   |
|            |                  |                                                                                                    | Next                    | ÷                        |                                   |                                  |   |

\*Required information.

5. Select how your service will be configured then press the **Next** button.

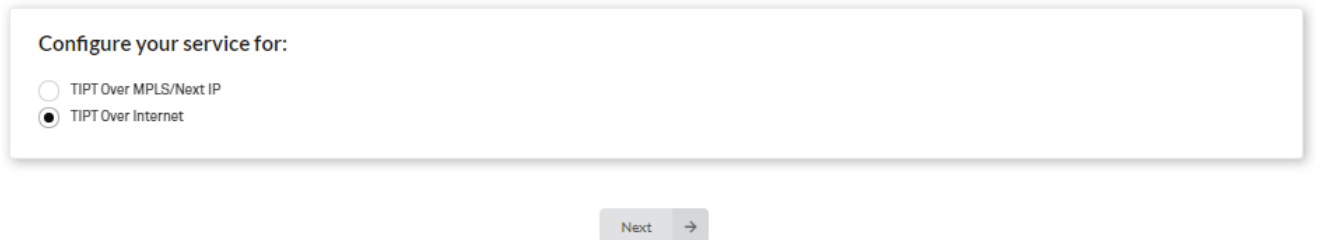

Review the Site Details, Shipping details and New TIPT User/s information that has/have been created. You have the option to Edit the information using the Edit button otherwise, select "Submit Details" to send your order.

| New T     | IPT Users info | rmation      |                    |                        |                  |           |
|-----------|----------------|--------------|--------------------|------------------------|------------------|-----------|
| Site      | ID             | Site Details |                    |                        | Shipping Details |           |
|           |                |              | 😫 New TIP          | PT Users               |                  |           |
| Full Name | Phone Number   | User Pack    | Supplementary pack | 2nd Supplementary pack | Handset          | TOTI/MPLS |
|           |                | _            |                    |                        |                  |           |

Once submitted, you will be prompted with your **Order Confirmation ID** and you will also be notified of your **Billing summary, Order details and confirmation as well as your Shipping Request** via email.

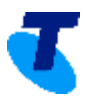

### Success

Your request to add new TIPT user(s) was successfully processed, your order confirmation ID is: UCP1102063. You can view details of your order in the Enterprise Order History section.

#### b) How to Create a Device Profile

1. Login to TIPT Administration Portal (Commpilot) as Customer Group Admin and from Group Level, select Resources

Close

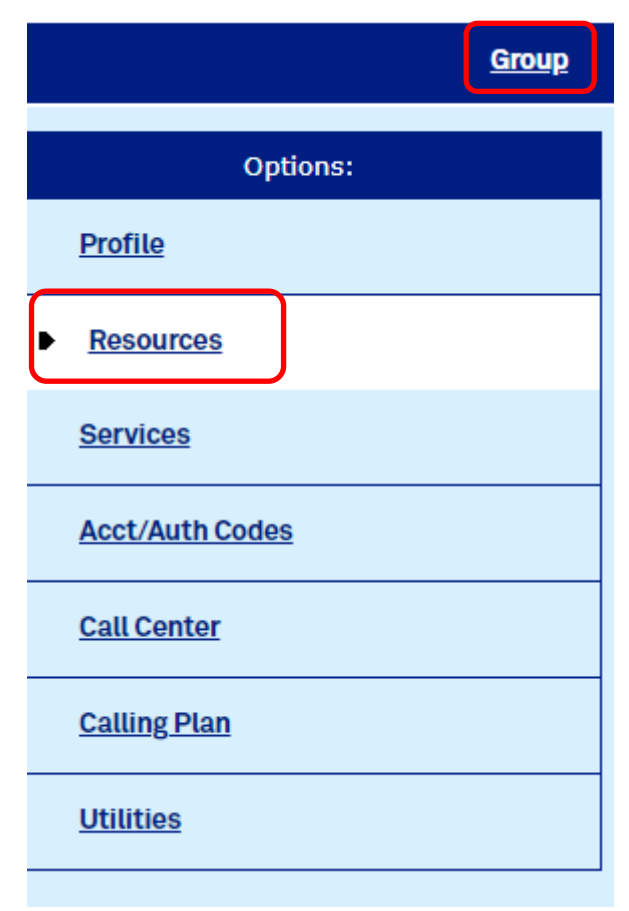

2. Select Identity/Device Profile

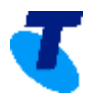

<u>Group</u> Options: Resources Profile Configuration Call Recording Platform **Resources** Select a recording platform for your group. Group Paging Targets Capacity Services Display the maximum number of target users each paging group may have. Acct/Auth Codes Identity/Device Endpoints Display the identity/device endpoints assigned in the group. Call Center Identity/Device Profiles Add, modify, or remove group level identity/device profiles in the group. **Calling Plan Domains** Display the list of domains assigned to your group. **Utilities** Network Classes of Service Display the list of Network Classes of Service assigned to your group. Numbers Display the list of phone numbers assigned to your group and assign those numbers to departments. Services Display the list of services and service packs authorized for your group. Trunking Call Capacity Displays the maximum number of simultaneous calls available for your group to use in trunking groups and the number of simultaneous calls already allocated to existing trunk groups.

#### 3. Select Add

| Options:         | Identity/Device Profiles                                                                                              |
|------------------|----------------------------------------------------------------------------------------------------|
| Profile          | Add or modify group level identity/device profiles. Displays all the identity/device profiles defined at group level. |
| <u>Resources</u> | OK Add Cancel                                                                                                    |
| Services         | Identity/Device Profile Name ▼ Starts With ▼                                                                          |
| Acct/Auth Codes  | OK Add Cancel                                                                                                    |

**4.** Fill in the relevant information (device profile names always begin with lowercase 'd' followed by the phone number to be used) and select OK.

| Options:            | Identity/Device Profile Add              |
|---------------------|------------------------------------------|
| Profile             | Add a new group identity/device profile. |
| <u>Resources</u>    | OK Cancel                                |
| <u>Services</u>     | * Identity/Device Profile Name:          |
| Acct/Auth Codes     | Protocol: SIP 2.0 V                      |
| <u>Call Center</u>  | Host Name/IP Address: Port: Port:        |
| <u>Calling Plan</u> | MAC Address:<br>Serial Number:           |
| Utilities           | Description: Outbound Proxy Server:      |
|                     | STUN Server:                             |
|                     | Physical Location:                       |
|                     |                                          |
|                     | OK Cancel                                |

#### c) How to Associate a Device to a User

1. Login to TIPT Administration Portal (Commpilot) as Customer Group Admin and from Group Level, select Profile

|                     | <u>Group</u> |
|---------------------|--------------|
| Options:            |              |
| Profile             |              |
| <u>Resources</u>    |              |
| Services            |              |
| Acct/Auth Codes     |              |
| <u>Call Center</u>  |              |
| <u>Calling Plan</u> |              |
| <u>Utilities</u>    |              |

2. Select Users and search for the user (via phone number or user details)

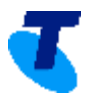

| Options:            |                                                                                                    |
|---------------------|----------------------------------------------------------------------------------------------------|
|                     | Profile                                                                                             |
| Profile             | Basic                                                                                               |
| Resources           | Users<br>Add, modify, or remove users.                                                              |
| <u>Services</u>     | Profile<br>View or modify your group profile information.                                           |
| Acct/Auth Codes     | <u>Change Password</u><br>Change your password.                                                     |
| <u>Call Center</u>  | <u>Administrators</u><br>Add, modify, or remove group administrators and department administrators. |
| <u>Calling Plan</u> | <u>Announcement Repository</u><br>Manage the announcements for a group                              |
| <u>Utilities</u>    | <u>Departments</u><br>Add, modify, or remove departments in your group.                             |
|                     | Schedules<br>Add, modify, or remove schedules.                                                      |
|                     |                                                                                                    |

#### Users

Add a new user or manage existing users in your department or group.

| OK Add Cancel               |                      |   |        |
|-----------------------------|----------------------|---|--------|
| Enter search criteria below |                      |   |        |
| User ID 🔻                   | Starts With <b>•</b> | * | Search |
| OK Add Cancel               |                      |   |        |

#### 3. Select Edit

#### Users

| Add a new user or manage existing users in your department or group. |                             |            |              |           |            |                |      |  |
|----------------------------------------------------------------------|-----------------------------|------------|--------------|-----------|------------|----------------|------|--|
| OK Add Cancel                                                        | OK Add Cancel               |            |              |           |            |                |      |  |
| Enter search criteria below                                          | Enter search criteria below |            |              |           |            |                |      |  |
| User ID V                                                            | User ID                     |            |              |           |            |                |      |  |
| User ID                                                              | Last Name                   | First Name | Phone Number | Extension | Department | In Trunk Group | Edit |  |
| testvvx500@telstra.com testvvx500 testvvx500 +61-386472088 2088 Edit |                             |            |              |           |            |                |      |  |
| [Page 1 of 1]                                                        |                             |            |              |           |            |                |      |  |
| OK Add Cancel                                                        |                             |            |              |           |            |                |      |  |

#### 4. Go to Profile → Addresses

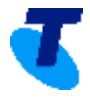

| <u>Group</u> > <u>Users</u> : testvvx500@telstra.com |                                                                                                    |  |  |  |
|------------------------------------------------------|----------------------------------------------------------------------------------------------------|--|--|--|
| Options:                                             | Profile<br>Basic                                                                                                |  |  |  |
| Incoming Calls                                       | Profile<br>Display and configure profile information such as your name, department and address.                 |  |  |  |
| Outgoing Calls                                       | Addresses<br>Addresses allows you to view and maintain your phone numbers and other identities that are used to |  |  |  |
| <u>Call Control</u>                                  | make and receive calls. <u>Announcement Repository</u>                                                          |  |  |  |
| <u>Calling Plans</u>                                 | Manage the announcements for a user           Passwords                                                         |  |  |  |
| Client Applications                                  | Set web access and portal passwords. Schedules                                                                  |  |  |  |
| Messaging                                            | Add, modify, or remove schedules.                                                                               |  |  |  |
| Communication Barring                                |                                                                                                    |  |  |  |
| <u>Utilities</u>                                     |                                                                                                    |  |  |  |

5. Select the activated phone number to associate with the device.

| Options:              | Addresses                                                                                                    |  |  |  |
|-----------------------|----------------------------------------------------------------------------------------------------|--|--|--|
| <u>Profile</u>        | Addresses allows you to view and maintain your phone number and other identities that are used to make and receive calls. |  |  |  |
| Incoming Calls        | OK Apply Cancel                                                                                                    |  |  |  |
| Outgoing Calls        | Phone Number: 0386472088 V Activated                                                                                      |  |  |  |
| Call Control          | Identity/Device Profile     Trunking     None                                                                             |  |  |  |
| <u>Calling Plans</u>  | Identity/Device Profile Identity/Device Profile Name: 0386472088_VVX1500 (Group)     Configure Identity/Device Profile    |  |  |  |
| Client Applications   | e Leisua.com · Advanceuserungs                                                                                            |  |  |  |
| Messaging             | Aliases: sip: testvvx500@telstra.com                                                                                      |  |  |  |
| Communication Barring | sip: @ telstra.com V                                                                                                    |  |  |  |
| <u>Utilities</u>      | op. Greateroin                                                                                                    |  |  |  |
|                       | OK Apply Cancel                                                                                                    |  |  |  |

**6.** Extension (will populate itself)

| Phone Number: | 03864720 | 88 🔻 | Activated |
|---------------|----------|------|-----------|
| Extension:    | 2088     |      |           |

7. Click the Identity/Device Profile Name dropdown, select the one created by you.

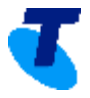

| Options:              | Addresses                                                                                                    |
|-----------------------|----------------------------------------------------------------------------------------------------|
| <u>Profile</u>        | Addresses allows you to view and maintain your phone number and other identities that are used to make and receive calls.         |
| Incoming Calls        | OK Apply Cancel                                                                                                    |
| Outgoing Calls        | Phone Number: 0386472088  Activated Extension: 2088                                                                               |
| <u>Call Control</u>   | Identity/Device Profile     Identity/Device Profile                                                                               |
| <u>Calling Plans</u>  | Identity/Device Profile Name: 0386472088_VVX1500 (Group) Configure Identity/Device Profile Imp/Port: 0309424004 (Group)           |
| Client Applications   | 0385424804_12 (SP)<br>0386472038_VVX1500_V4 (Group)<br>0386472038_VVX1500_(Group)                                                 |
| Messaging             | Aliases: sip: testvvx500@telstra<br>d0386472011 (Group)<br>d0386472011 01 (croup)                                                 |
| Communication Barring | sip: d0386472011_02 (Group)<br>d0386472011_02 (Group)<br>sip: d0386472011_102 (Group)                                             |
| <u>Utilities</u>      | d0386472011_uct (Group)<br>d0386472012 (Group)<br>d0386472012 (Group)                                                             |
|                       | OK         Apply         Cance         d0386472012_02 (Group)           d0386472012_02 (Group)         d0386472012_02 (Group)     |
|                       | d03864/2012_103 (Group)<br>d0386472013_01 (Group)<br>d0386472013_02 (Group)<br>d0386472013_102 (Group)<br>d0386472013_102 (Group) |

**8.** Line/Port – Add the same telephone number but add "**p**" in front of it (Note that p should always be lower case to comply with currently used naming standard).

| Identity/Device Profile Trunking None |                                        |                 |                                   |  |  |
|---------------------------------------|----------------------------------------|-----------------|-----------------------------------|--|--|
| Identity/Device Profile               | 9                                      |                 |                                   |  |  |
| Identity/Device Pr                    | ofile Name: 0386472088 VVX1500 (Group) | •               | Configure Identity/Device Profile |  |  |
|                                       | * Line/Port: p0386472088               | @ telstra.com ▼ | AdvancedSettings                  |  |  |

#### 9. Select Apply

| Options:              | Addresses                                                                                                    |  |
|-----------------------|----------------------------------------------------------------------------------------------------|--|
| <u>Profile</u>        | Addresses allows you to view and maintain your phone number and other identities that are used to make and receive calls.                                                                                                    |  |
| Incoming Calls        | OK Apply Cancel                                                                                                    |  |
| Outgoing Calls        | Phone Number: 0386472088 - Activated                                                                                                    |  |
| <u>Call Control</u>   | Identity/Device Profile     Trunking     None     Identity/Device Profile                                                                                                    |  |
| <u>Calling Plans</u>  | Identity/Device Profile Name: 0386472088_VVX1500 (Group)  Configure Identity/Device Profile Identity/Device Profile Name: 0386472088_VVX1500 (Group) Identity/Device Profile Name: 0386472088_VVX1500 (Group) Identity Device Profile Name: 0386472088_VVX1500 (Group) Identity Device Profile Name: 0386472088_VVX1500 (Group) Identity Device Profile Name: 0386472088_VVX1500 (Group) Identity Device Profile Name: 0386472088_VVX1500 (Group) Identity Device Profile Name: 0386472088_VVX1500 (Group) Identity Device Profile Name: 0386472088_VVX1500 (Group) Identity Device Profile Name: 0386472088_VVX1500 (Group) Identity Device Profile Name: 0386472088_VVX1500 (Group) Identity Device Profile Name: 0386472088_VVX1500 (Group) Identity Device Profile Name: 0386472088_VVX1500 (Group) Identity Device Profile Name: 03864780 (Group) Identity Device Profile Na |  |
| Client Applications   |                                                                                                    |  |
| Messaging             | Aliases: sip: testvvx500@telstra.com                                                                                                    |  |
| Communication Barring | sip: @ telstra.com v                                                                                                    |  |
| <u>Utilities</u>      |                                                                                                    |  |
|                       | OK Apply Cancel                                                                                                    |  |

#### d) How to add Qsetup Details in TIPT Administration Portal (Commpilot)

1. Login to TIPT Administration Portal (Commpilot) as Customer Group Admin and from Group Level, select Profile

|   |   | 5 |
|---|---|---|
| 1 | K |   |
| ę |   | ١ |
|   |   | 1 |

|                     | <u>Group</u> |
|---------------------|--------------|
| Options:            |              |
| ► <u>Profile</u>    |              |
| Resources           |              |
| <u>Services</u>     |              |
| Acct/Auth Codes     |              |
| <u>Call Center</u>  |              |
| <u>Calling Plan</u> |              |
| <u>Utilities</u>    |              |
|                     |              |

2. Select Users and search for the user (via phone number or user details)

| Options:            | Profile                                                                                      |
|---------------------|----------------------------------------------------------------------------------------------|
| <u>Profile</u>      | Basic                                                                                        |
| Resources           | Users<br>Add. modify. or remove users.                                                       |
| Services            | Profile<br>View or modify your group profile information.                                    |
| Acct/Auth Codes     | Change Password<br>Change your password.                                                     |
| <u>Call Center</u>  | Administrators<br>Add. modify. or remove group administrators and department administrators. |
| <u>Calling Plan</u> | Announcement Repository<br>Manage the announcements for a group                              |
| <u>Utilities</u>    | Departments<br>Add_modify_or_remove_departments_in_vour_group                                |
|                     | Schedules         Add, modify, or remove schedules.                                          |

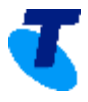

Users

| Add a new user or manage existing users in OK Add Cancel | your department or group. |   |        |
|----------------------------------------------------------|---------------------------|---|--------|
| Enter search criteria below<br>User ID                   | Starts With ▼             | • | Search |
| OK Add Cancel                                            |                           |   |        |

#### 3. Select Edit

#### Users

| Add a new user or manage existing users | in your department or gro | up.        |                        |           |            |                |             |
|-----------------------------------------|---------------------------|------------|------------------------|-----------|------------|----------------|-------------|
| OK Add Cancel                           |                           |            |                        |           |            |                |             |
| Enter search criteria below             |                           |            |                        |           |            |                |             |
| User ID V                               | Starts With <b>•</b>      |            | testvvx500@telstra.com |           |            | +              | Search      |
| User ID                                 | Last Name                 | First Name | Phone Number           | Extension | Department | In Trunk Group | Edit        |
| testvvx500@telstra.com                  | testvvx500                | testvvx500 | +61-386472088          | 2088      |            |                | <u>Edit</u> |
|                                         |                           |            | [ Page 1 of 1 ]        |           |            |                |             |
| OK Add Cancel                           |                           |            |                        |           |            |                |             |

### 4. Go to Profile → Addresses

| <u>Group</u> > <u>Users</u> : testvvx500@telstra.com |                                                                                                    |  |  |
|------------------------------------------------------|----------------------------------------------------------------------------------------------------|--|--|
| Options:                                             | Profile<br>Basic                                                                                                |  |  |
| Incoming Calls                                       | Profile<br>Display and configure profile information such as your name, department and address.                 |  |  |
| Outgoing Calls                                       | Addresses<br>Addresses allows you to view and maintain your phone numbers and other identities that are used to |  |  |
| <u>Call Control</u>                                  | make and receive calls.           Announcement Repository                                                       |  |  |
| Calling Plans                                        | Manage the announcements for a user           Passwords                                                         |  |  |
| Client Applications                                  | Set web access and portal passwords.           Schedules                                                        |  |  |
| <u>Messaging</u>                                     | Add, modify, or remove schedules.                                                                               |  |  |
| Communication Barring                                |                                                                                                    |  |  |
| <u>Utilities</u>                                     |                                                                                                    |  |  |

5. Select Configure Identity/Device Profile

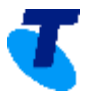

| Options:              | Addresses                                                                                                    |  |
|-----------------------|----------------------------------------------------------------------------------------------------|--|
| <u>Profile</u>        | Addresses allows you to view and maintain your phone number and other identities that are used to make and receive calls.                             |  |
| Incoming Calls        | OK Apply Cancel                                                                                                    |  |
| Outgoing Calls        | Phone Number: 0386472088 • Activated                                                                                                    |  |
| <u>Call Control</u>   | Identity/Device Profile      Trunking      None                                                                                                    |  |
| Calling Plans         | Identity/Device Profile Identity/Device Profile Name: 0386472088_VVX1500 (Group)  Configure Identity/Device Profile Configure Identity/Device Profile |  |
| Client Applications   | - Lille/Fort. p03864/2066 @ teistra.com ▼ AdvanceuserLilligs                                                                                          |  |
| Messaging             | Aliases: sip: testvvx500@telstra.com                                                                                                    |  |
| Communication Barring | sip: @ telstra.com V<br>sip: @ telstra.com V                                                                                                    |  |
| <u>Utilities</u>      |                                                                                                    |  |
|                       | OK Apply Cancel                                                                                                    |  |

### 6. Change Authentication to Custom Credentials

| Options:            | Identity/Device Profile Modify                                                                                     |
|---------------------|----------------------------------------------------------------------------------------------------|
| Profile             | Modify or delete an existing group identity/device profile.                                                        |
| <u>Resources</u>    | OK Apply Delete Cancel                                                                                             |
| Services            | Profile Users Files Custom Tags Tag Set                                                                            |
| Acct/Auth Codes     | Identity/Device Profile Name: 0386472088_VVX1500                                                                   |
| <u>Call Center</u>  | Device Type URL: http://polydms.digitalbusiness.telstra.com:443/dms/Polycom_VVX_1500_DMS/<br>Protocol: [SIP 2.0 v] |
| <u>Calling Plan</u> | Host Name/IP Address: Port: Port:                                                                                  |
| <u>Utilities</u>    | MAC Address:                                                                                                    |
|                     | Description:                                                                                                    |
|                     | Outbound Proxy Server:                                                                                             |
|                     | STUN Server:                                                                                                    |
|                     | Physical Location:                                                                                                 |
|                     | Lines/Ports: 6                                                                                                    |
|                     | Assigned Lines/Ports: 1                                                                                            |
|                     | Unassigned Lines/Ports: 5                                                                                          |
|                     | Version: Cisco/SPAbU4G-7.4.90                                                                                      |
|                     | Use Identity/Davies Profile Type Credentials                                                                       |
|                     | Sole identify/Derivations     Sole identify/Derivations     Sole identify/Derivations                              |
|                     | * Device Access User Name: 0386472088                                                                              |
|                     | * Device Access Password:                                                                                          |
|                     | * Re-type Device Access Password:                                                                                  |
|                     |                                                                                                    |
|                     | OK Apply Delete Cancel                                                                                             |

**7.** Add the Username (Full telephone number), password (should be 16 digits) and press the **Apply** button.

| Jse Custom Credentials      |                |  |
|-----------------------------|----------------|--|
| * Device Access User Nam    | ne: 0386472088 |  |
| * Device Access Passwor     | rd:            |  |
| -type Device Access Passwor | rd:            |  |

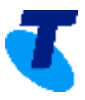

#### e) How to Rebuild Files

1. Login to TIPT Administration Portal (Commpilot) as Customer Group Admin and from Group Level, select Profile

| <u>Grou</u>         | <u>1</u> 2 |
|---------------------|------------|
| Options:            |            |
| ► <u>Profile</u>    |            |
| Resources           |            |
| Services            |            |
| Acct/Auth Codes     |            |
| <u>Call Center</u>  |            |
| <u>Calling Plan</u> |            |
| <u>Utilities</u>    |            |

2. Select Users and search for the user (via phone number or user details)

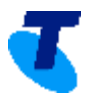

Search

| Options:            | Profile                                                                                             |
|---------------------|----------------------------------------------------------------------------------------------------|
| <u>Profile</u>      | Basic                                                                                               |
| <u>Resources</u>    | Users<br>Add, modify, or remove users.                                                              |
| <u>Services</u>     | Profile<br>View or modify your group profile information.                                           |
| Acct/Auth Codes     | <u>Change Password</u><br>Change your password.                                                     |
| <u>Call Center</u>  | <u>Administrators</u><br>Add, modify, or remove group administrators and department administrators. |
| <u>Calling Plan</u> | <u>Announcement Repository</u><br>Manage the announcements for a group                              |
| <u>Utilities</u>    | <u>Departments</u><br>Add, modify, or remove departments in your group.                             |
|                     | <u>Schedules</u><br>Add, modify, or remove schedules.                                               |
|                     |                                                                                                    |

Users

Add a new user or manage existing users in your department or group.

OK
Add

Cancel

Enter search criteria below

User ID

V

Starts With •

OK

Add

Cancel

#### 3. Select Edit

#### Users

| Add a new user or manage existing users in | your department or gro | oup.       |                        |           |            |                |        |
|--------------------------------------------|------------------------|------------|------------------------|-----------|------------|----------------|--------|
| OK Add Cancel                              |                        |            |                        |           |            |                |        |
| Enter search criteria below                |                        |            |                        |           |            |                |        |
| User ID V                                  | Starts With <b>•</b>   |            | testvvx500@telstra.com |           |            | +              | Search |
| User ID                                    | Last Name              | First Name | Phone Number           | Extension | Department | In Trunk Group | Edit   |
| testvvx500@telstra.com                     | testvvx500             | testvvx500 | +61-386472088          | 2088      |            |                | Edit   |
|                                            |                        |            | [ Page 1 of 1 ]        |           |            |                |        |
| OK Add Cancel                              |                        |            |                        |           |            |                |        |

#### 4. Go to Profile → Addresses

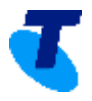

| <u>Group &gt; L</u>               | Jsers : testvvx500@telstra.com                                                                                                    |
|-----------------------------------|----------------------------------------------------------------------------------------------------|
| Options:                          | Profile<br>Basic                                                                                                    |
| Incoming Calls Outgoing Calls     | Profile<br>Display and configure profile information such as your name, department and address.<br>Addresses                                                                                        |
| Call Control                      | Addresses allows you to view and maintain your phone numbers and other identities that are used to make and receive calls.<br><u>Announcement Repository</u><br>Manage the announcements for a user |
| Calling Plans Client Applications | Passwords<br>Set web access and portal passwords.<br><u>Schedules</u>                                                                                                    |
| <u>Messaging</u>                  | Add, modify, or remove schedules.                                                                                                    |
| Communication Barring             |                                                                                                    |
| <u>Utilities</u>                  |                                                                                                    |

# 5. Select Configure Identity/Device Profile

| Options:              | Addresses                                                                                                    |
|-----------------------|----------------------------------------------------------------------------------------------------|
| <u>Profile</u>        | Addresses allows you to view and maintain your phone number and other identities that are used to make and receive calls. |
| Incoming Calls        | OK Apply Cancel                                                                                                    |
| Outgoing Calls        | Phone Number: 0386472088 T Activated                                                                                      |
| <u>Call Control</u>   | Identity/Device Profile      Trunking      None                                                                           |
| <u>Calling Plans</u>  | Identity/Device Profile Name: 0386472088_VVX1500 (Group)                                                                  |
| Client Applications   |                                                                                                    |
| <u>Messaging</u>      | Aliases: sip: testvvx500@telstra.com                                                                                      |
| Communication Barring | sip: @ telstra.com v<br>sip: @ telstra.com v                                                                              |
| <u>Utilities</u>      |                                                                                                    |
|                       | OK Apply Cancel                                                                                                    |

6. Go to the Files tab

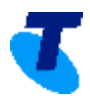

| Options:         | Identity/Device Profile Modify                                                                                                    |
|------------------|----------------------------------------------------------------------------------------------------|
| <u>Profile</u>   | View or modify files used by the Identity/Device Profile.                                                                                                    |
| <u>Resources</u> | OK                                                                                                    |
| <u>Services</u>  | Profile Users Files Custom Tags Tag Set                                                                                                    |
| Acct/Auth Codes  | Identity/Device Profile Name: 0386472088_VVX1500<br>Identity/Device Profile Type: Polycom VVX 1500 DMS                                                           |
| Call Center      | Rebuild the files                                                                                                    |
| Calling Plan     | Parter rebuilding the files, be sure to reset the phones for your changes to take effectly Rebuild the files (force)                                             |
| <u>Utilities</u> | (Forces the upload of the files to the repository - After rebuilding the files, be sure to reset the phones for your changes to take effect)<br>Reset the phones |

#### 7. Select Rebuild the files (force)

| Options:<br><u>Profile</u> | Identity/Device Profile Modify<br>View or modify files used by the Identity/Device Profile.                                                                   |
|----------------------------|----------------------------------------------------------------------------------------------------|
| <u>Resources</u>           | OK                                                                                                    |
| Services                   | Profile Users Files Custom Tags Tag Set                                                                                                    |
| Acct/Auth Codes            | Identity/Device Profile Name: 0386472088_VVX1500<br>Identity/Device Profile Type: Polycom VVX 1500 DMS                                                        |
| <u>Call Center</u>         | Rebuild the files<br>(After rabuilding the files he sure to reset the phones for your changes to take affect)                                                 |
| Calling Plan               | Rebuild the files (force)                                                                                                    |
| Utilities                  | (Forces the upload of the riles to the repository - Arter rebuilding the riles, be sure to reset the phones for your changes to take effect) Reset the phones |

8. Reboot the handset (note that this will restart the handset if it is not currently involved in an active call, the rebuilt files will not be downloaded by the handset until it has been restarted).

# What should I do if my IAD has stopped working and I am unable to send/receive faxes?

You can reboot your TIPT IAD device using the following method:

- 1. Turn the IAD off at the power point
- 2. Wait 30 seconds
- 3. Turn the IAD on at the power point

After the IAD has been rebooted, you can test it by calling its associated TIPT phone number to check if the equipment picks up the test call.

# As a Supervisor, how can I see the status of my agents or how do I monitor the call and Automatic Call Distribution (ACD) states of my agents?

Please login to Call Centre Client.

- MPLS Access https://callcentre.tipt.telstra.com/callcentre/
- Internet Access https://icallcentre.tipt.telstra.com/callcentre/
- 1. Go to Agents Panel and select Edit ("Pencil" icon)

| ▼ Agents             | <u>/</u> × |
|----------------------|------------|
| 🔘 test331, test331   |            |
| test335, test335     |            |
| test450v4, test450v4 |            |

2. Select the check box next to each agent to monitor and press the Save button.

| Edit Monitored Agents ×                            |
|----------------------------------------------------|
| Select list of favourite contacts to be monitored: |
| Call Centres                                       |
| 🖃 🔲 💋 Test                                         |
| 🔽 👌 test331 test331                                |
| ✓ astastastastastastastastastastastastasta         |
| test450v4 test450v4                                |
|                                                    |
|                                                    |
|                                                    |
|                                                    |
|                                                    |
|                                                    |
|                                                    |
|                                                    |
|                                                    |
| 2 contacts selected (maximum 50)                   |
| 🔚 Save                                             |

3. The status of monitored agents will now be visible.

| ▼ Agents             | / ×      |
|----------------------|----------|
| 🔴 test331, test331   | Sign-Out |
| 🔴 test335, test335   | Sign-Out |
| test450v4, test450v4 |          |

#### How do I make my voicemail work on Liberate?

Please engage your TIPT Administrator, or if you are the TIPT Administrator, please follow the steps below

1. Login to TIPT Administration Portal (Commpilot) and select Services.

| 4 | - | 2 |
|---|---|---|
|   |   |   |
|   |   |   |
|   |   | _ |

| <u>Group</u>        |  |
|---------------------|--|
| Options:            |  |
| Profile             |  |
| Resources           |  |
| ▶ <u>Services</u>   |  |
| Acct/Auth Codes     |  |
| <u>Call Center</u>  |  |
| <u>Calling Plan</u> |  |
| <u>Utilities</u>    |  |

#### 2. Select Third-Party Voice Mail Support

#### Options: Services Profile Basic Advanced Serves as an automated receptionist that answers the phone and provides a personalized message to callers. Callers have the option to connect to the operator, dial by name or extension, or connect to configurable extensions. Auto Attendant BroadWorks Anywhere Resources Extends your services so you can make and receive calls from any specified fixed phone, mobile phone or soft client just as if it were your primary device. Services BroadWorks Mobility Call Park Enable users to park a call against their call park group and set call park attributes. Extends your services transparently to a mobile phone. Acct/Auth Codes Flexible Seating Host Call Pickup Create and manage hosts that users with the Flexible Seating Guest service can associate with and use the host's device with the guest's device profile. Call Center Enable users to answer any ringing line in their call pickup group. Exchange Integration Configure the Exchange Integration settings for client integration. Group Night Forwarding Configure the group to redirect calls placed to a user during hours when the group is not in service. Calling Plan Hunt Group Group Paging Automatically process incoming calls received by a single phone number by distributing them among a group of users to page a group of users by dialing a paging group number or extension. group of users or agents. Enable users to page a group of users by dialing a paging group number or extension. Utilities Integrated IM&P Enable users to call a group of users, where the users can be part of the same group or can be external users. Configure Integrated IM&P settings. Music/Video on Hold Series Completion Play an uploaded audio (music) or video file for callers on hold. Provide key system functionality by hunting through a set of lines according to a pre-arranged order. Voice Messaging Enable users to record messages for incoming calls. A message can be recorded when the call is not answered within a certain number of rings, when the user's phone is busy, or when transferred directly to the user's voice mail. Third-Party Voice Mail Support Enable users to send busy and unanswered calls to a third-party voice mail system. <u>Trunk Group</u> Allows a group of users on a device to have a restricted number of active calls. Voice Portal Allow users to call from any phone so that they can use and configure their user services.

3. Turn "ON" Third-Party Voice Mail and press the Apply button.

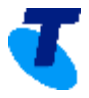

| Options:            | Third-Party Voice Mail Support                                                           |
|---------------------|------------------------------------------------------------------------------------------|
| Profile             | Allows an administrator to enable or disable a third-party voice mail system for a group |
| Resources           | OK Apply Cancel                                                                          |
| <u>Services</u>     | Third-Party Voice Mail: 💽 On 🔍 Off                                                       |
| Acct/Auth Codes     | OK Apply Cancel                                                                          |
| <u>Call Center</u>  |                                                                                          |
| <u>Calling Plan</u> |                                                                                          |
| <u>Utilities</u>    |                                                                                          |

Note: Once provisioned with Liberate you will no longer have Voice Portal.

To ensure that the Voice Portal is switched OFF

a. Login to TIPT Administration Portal (Commpilot) and select Services.

| <u>Group</u>        |
|---------------------|
| Options:            |
| Profile             |
| Resources           |
| ► <u>Services</u>   |
| Acct/Auth Codes     |
| <u>Call Center</u>  |
| <u>Calling Plan</u> |
| <u>Utilities</u>    |

b. Select Voice Portal and turn OFF

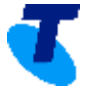

|                                  | _                                                                                                    |
|----------------------------------|----------------------------------------------------------------------------------------------------|
| Options:                         | Services                                                                                                    |
| Profile                          | Basic                                                                                                    |
| Resources                        | <u>Auto Attendant</u><br>Serves as an automated receptionist that answers the phone and provides a personalized message to                                                                                                    |
| Services                         | callers. Callers have the option to connect to the operator, dial by name or extension, or connect to configurable extensions.                                                                                                    |
| Acct/Auth Codes                  | <u>Call Park</u><br>Enable users to park a call against their call park group and set call park attributes.                                                                                                    |
| <u>Call Center</u>               | Call Pickup<br>Enable users to answer any ringing line in their call pickup group.                                                                                                    |
| <u>Calling Plan</u>              | Exchange Integration<br>Configure the Exchange Integration settings for client integration.                                                                                                    |
| <u>Utilities</u>                 | Hunt Group<br>Automatically process incoming calls received by a single phone number by distributing them among a<br>group of users or agents.                                                                                                    |
|                                  | Integrated IM&P<br>Configure Integrated IM&P settings.                                                                                                    |
|                                  | Music/Video on Hold<br>Play an uploaded audio (music) or video file for callers on hold.                                                                                                    |
|                                  | Voice Messaging<br>Enable users to record messages for incoming calls. A message can be recorded when the call is not<br>answered within a certain number of rings, when the user's phone is busy, or when transferred directly<br>to the user's voice mail. |
|                                  | <u>Voice Portal</u><br>Allow users to call from any phone so that they can use and configure their user services.                                                                                                    |
|                                  |                                                                                                    |
| Voice Portal                     |                                                                                                    |
| Enable users to call from any p  | phone and configure some of their user services.                                                                                                    |
| OK Apply                         | Cancel                                                                                                    |
| Voi                              | ce Portal: 🖲 Or 🔍 Off                                                                                                    |
| c. Press the Apply button.       |                                                                                                    |
| Voice Portal                     |                                                                                                    |
| Enable users to call from any pl | none and configure some of their user services.                                                                                                    |

|--|--|

Voice Portal: On Off

#### How do I enable a call forwarding option/softkey on my handset?

Please engage your TIPT Administrator, or if you are the TIPT Administrator, please login to TIPT Administration Portal (Commpilot) and follow the below steps.

1. Login as Customer Group Admin and from Group Level, select Profile

|                     | <u>Group</u> |
|---------------------|--------------|
| Options:            |              |
| Profile             |              |
| Resources           |              |
| <u>Services</u>     |              |
| Acct/Auth Codes     |              |
| <u>Call Center</u>  |              |
| <u>Calling Plan</u> |              |
| <u>Utilities</u>    |              |
|                     |              |

2. Select Users and search for the user (via phone number or user details)

| Options:           | Profile                                                                                             |
|--------------------|----------------------------------------------------------------------------------------------------|
| <u>Profile</u>     | Basic                                                                                               |
| Resources          | Users<br>Add, modify, or remove users.                                                              |
| <u>Services</u>    | Profile<br>View or modify your group profile information.                                           |
| Acct/Auth Codes    | <u>Change Password</u><br>Change your password.                                                     |
| <u>Call Center</u> | <u>Administrators</u><br>Add, modify, or remove group administrators and department administrators. |
| Calling Plan       | <u>Announcement Repository</u><br>Manage the announcements for a group                              |
| <u>Utilities</u>   | <u>Departments</u><br>Add, modify, or remove departments in your group.                             |
|                    | <u>Schedules</u><br>Add, modify, or remove schedules.                                               |

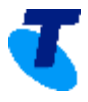

Users

| Add a new user or manage existing users in yo | our department or group. |        |     |
|-----------------------------------------------|--------------------------|--------|-----|
| OK Add Cancel                                 |                          |        |     |
| Enter search criteria below                   |                          |        |     |
| User ID 🔹                                     | Starts With              | + Sear | rch |
| OK Add Cancel                                 |                          |        |     |

#### 3. Select Edit

#### Users

| Add a new user or manage existing users in your department or group. |                      |            |                        |           |            |                |        |  |
|----------------------------------------------------------------------|----------------------|------------|------------------------|-----------|------------|----------------|--------|--|
| OK Add Cancel                                                        |                      |            |                        |           |            |                |        |  |
| Enter search criteria below                                          |                      |            |                        |           |            |                |        |  |
| User ID V                                                            | Starts With <b>•</b> |            | testvvx500@telstra.com |           |            | +              | Search |  |
| User ID                                                              | Last Name            | First Name | Phone Number           | Extension | Department | In Trunk Group | Edit   |  |
| testvvx500@telstra.com                                               | testvvx500           | testvvx500 | +61-386472088          | 2088      |            |                | Edit   |  |
|                                                                      |                      |            | [ Page 1 of 1 ]        |           |            |                |        |  |
| OK Add Cancel                                                        |                      |            |                        |           |            |                |        |  |

### 4. Go to Profile → Addresses

| <u>Group &gt;1</u>    | <u>Users</u> : testvvx500@telstra.com                                                                           |
|-----------------------|----------------------------------------------------------------------------------------------------|
| Options:              | Profile                                                                                                    |
| Profile               | Basic                                                                                                    |
| Incoming Calls        | Profile<br>Display and configure profile information such as your name, department and address.                 |
| Outgoing Calls        | Addresses<br>Addresses allows you to view and maintain your phone numbers and other identities that are used to |
| <u>Call Control</u>   | Make and receive calls.           Announcement Repository                                                       |
| <u>Calling Plans</u>  | Manage the announcements for a user           Passwords                                                         |
| Client Applications   | Set web access and portal passwords. Schedules                                                                  |
| Messaging             | Add, modify, or remove schedules.                                                                               |
| Communication Barring |                                                                                                    |
| Utilities             |                                                                                                    |

5. Select Configure Identity/Device Profile

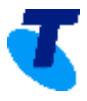

| Options:              | Addresses                                                                                                    |
|-----------------------|----------------------------------------------------------------------------------------------------|
| <u>Profile</u>        | Addresses allows you to view and maintain your phone number and other identities that are used to make and receive calls.                                                                    |
| Incoming Calls        | OK Apply Cancel                                                                                                    |
| Outgoing Calls        | Phone Number: 0386472088  Activated                                                                                                    |
| Call Control          | Extension: 2088     Identity/Device Profile     Trunking     None                                                                                                    |
| <u>Calling Plans</u>  | Identity/Device Profile Identity/Device Profile Name: 0386472088_VVX1500 (Group)  Configure Identity/Device Profile Ling/Port: p0386472088 VX1500 (Group)  Configure Identity/Device Profile |
| Client Applications   |                                                                                                    |
| Messaging             | Aliases: sip: testvvx500@telstra.com                                                                                                    |
| Communication Barring | sip: @ telstra.com V<br>sip: @ telstra.com V                                                                                                    |
| <u>Utilities</u>      |                                                                                                    |
|                       | OK Apply Cancel                                                                                                    |

#### 6. Select Custom Tags tab

| Options:         | Identity/Device Profile Modify                                              |
|------------------|-----------------------------------------------------------------------------|
| Profile          | View and modify device management tags used by the Identity/Device Profile. |
| <u>Resources</u> | OK Apply Add Cancel                                                         |
| Services         | Profile Users Files Custom Tags Tag Set                                     |

#### 7. Press the Add button

# Identity/Device Profile Modify

View and modify device management tags used by the Identity/Device Profile.

| <br>   |       |     |        |
|--------|-------|-----|--------|
| <br>ок | Apply | Add | Cancel |

8. Add Tag name = SCA\_FORWARD and Tag Value = 0 and press the OK button.

# Identity/Device Profile Custom Tag Add

Add a new custom device management tag to the Identity/Device Profile.

| ОК | Cancel |
|----|--------|
|    |        |

Identity/Device Profile Name: 0386472088\_VVX1500

#### Identity/Device Profile Type: Polycom VVX 1500 DMS

| Tag Name: %  | SCA_FORWARD | % |
|--------------|-------------|---|
| Tag Value: 0 |             |   |

OK Cancel

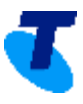

9. Press the Apply button.

# Identity/Device Profile Modify

View and modify device management tags used by the Identity/Device Profile.

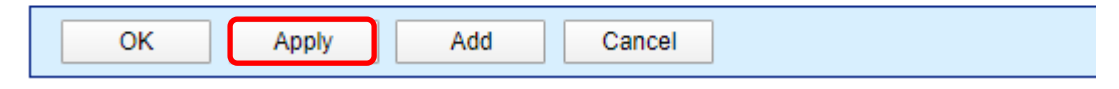

#### 10. Go to Files tab and select Rebuild the files (force)

| Options:<br>Profile | Identity/Device Profile Modify View or modify files used by the Identity/Device Profile.                                                                         |
|---------------------|----------------------------------------------------------------------------------------------------|
| <u>Resources</u>    | OK                                                                                                    |
| Services            | Profile Users Files Custom Tags Tag Set                                                                                                    |
| Acct/Auth Codes     | Identity/Device Profile Name: 0386472088_VVX1500<br>Identity/Device Profile Type: Polycom VVX 1500 DMS                                                           |
| <u>Call Center</u>  | Rebuild the files                                                                                                    |
| Calling Plan        | Rebuild the files (force)                                                                                                    |
| Utilities           | (Forces the upload of the files to the repository - After rebuilding the files, be sure to reset the phones for your changes to take effect)<br>Reset the phones |

#### 11. Reboot the phone.

If your inquiries are not covered in this document, please visit our *TIPT CrowdSupport page* for more information or to post your questions, so our team can provide further assistance.